## Twitter\_二回認証方法(1)

|            | y Twitte                    | er AD 🔛 LINE | ビジネスコネクト 💠 管理                                                       | え 個人設定 ■マニュアル                      | ▶ お問い合わせ              | 😇 葛谷 葵                                                                          | 1                          |
|------------|-----------------------------|--------------|---------------------------------------------------------------------|------------------------------------|-----------------------|---------------------------------------------------------------------------------|----------------------------|
|            |                             |              |                                                                     |                                    | 投稿、                   | 効果測定▼                                                                           | ベンチ                        |
| т 💟 т      | Twitterアカウント                |              |                                                                     |                                    |                       |                                                                                 |                            |
| 上限数 1      | 枚 15 登録数 12(残り 3 アカ         | カウント登録可能)    |                                                                     |                                    |                       |                                                                                 |                            |
| 自社アン       | アカウント                       |              |                                                                     |                                    |                       |                                                                                 |                            |
|            | アカウント名                      | カラー          | 2                                                                   | スペレーター ライター アナ                     | 420                   |                                                                                 | 21                         |
| <u>s</u>   | <b>9</b>                    |              |                                                                     |                                    |                       | 3                                                                               | 再認証                        |
|            | <mark>≫</mark>              |              |                                                                     |                                    |                       |                                                                                 |                            |
| ۶ – K      |                             |              |                                                                     |                                    |                       |                                                                                 | 再認証                        |
| ۴          |                             |              |                                                                     |                                    |                       |                                                                                 |                            |
| , ได้ป     | ស                           |              |                                                                     |                                    |                       |                                                                                 | 再認運                        |
| このアカウントを再  | <b>(冉認証します。</b><br>面に遷移します。 |              | EngageMan<br>を許可します                                                 | すか?                                | <b>トレントリントヨ</b><br>En | gage Manager                                                                    |                            |
| 917/20 Raz |                             |              | <b>.</b>                                                            | (                                  | 5 El<br>c.<br>en      | ngageManager<br>よる Tribal Media House<br>gagemanager.tribalmedia<br>ーシャルメディア統合管 | , Inc.<br>a.co.jp/<br>理ツール |
|            |                             |              | ■ 保存する・パスワー                                                         | - ドを忘れた場合はこちら                      | ゲ                     | ージマネージャー」                                                                       |                            |
|            |                             |              | 2のアプリケーショ                                                           | キャンセル<br>ヨンは次のことができます。             |                       |                                                                                 |                            |
|            |                             |              | <ul> <li>タイムラインの</li> <li>フォローしてい</li> <li>プロフィールを</li> </ul>       | ツイートを見る。<br>る人を見る、新しくフォロ-<br>更新する。 | -する。                  |                                                                                 |                            |
|            |                             |              |                                                                     |                                    |                       |                                                                                 |                            |
|            |                             |              | <ul> <li>・ タイムラインの</li> <li>・ フォローしてい</li> <li>・ プロフィールを</li> </ul> | ツィートを見る。<br>る人を見る、新しくフォロ-<br>更新する。 | する。                   |                                                                                 |                            |

## ■解説

①ログイン後、「管理」画面をクリックしてください。

②「Twitterアカウント」をクリックしてください。

③該当のTwitterアカウントの「再認証」ボタンをク リックしてください。

④「再認証」をクリックしてください。

⑤Twitter公式上のIDとパスワードを入力し、「連携アプリを認証」をクリックしてください。

次のページに遷移します。

🔚 🔣 🕯 📕 🗛 🏪 🎮 🔡 🚺 🕯 🗛 📰 🕲 🖤 📰 🔡

Copyright © 2018 Tribal Media House, Inc. All Rights Reserved.

## Twitter\_二回認証方法(2)

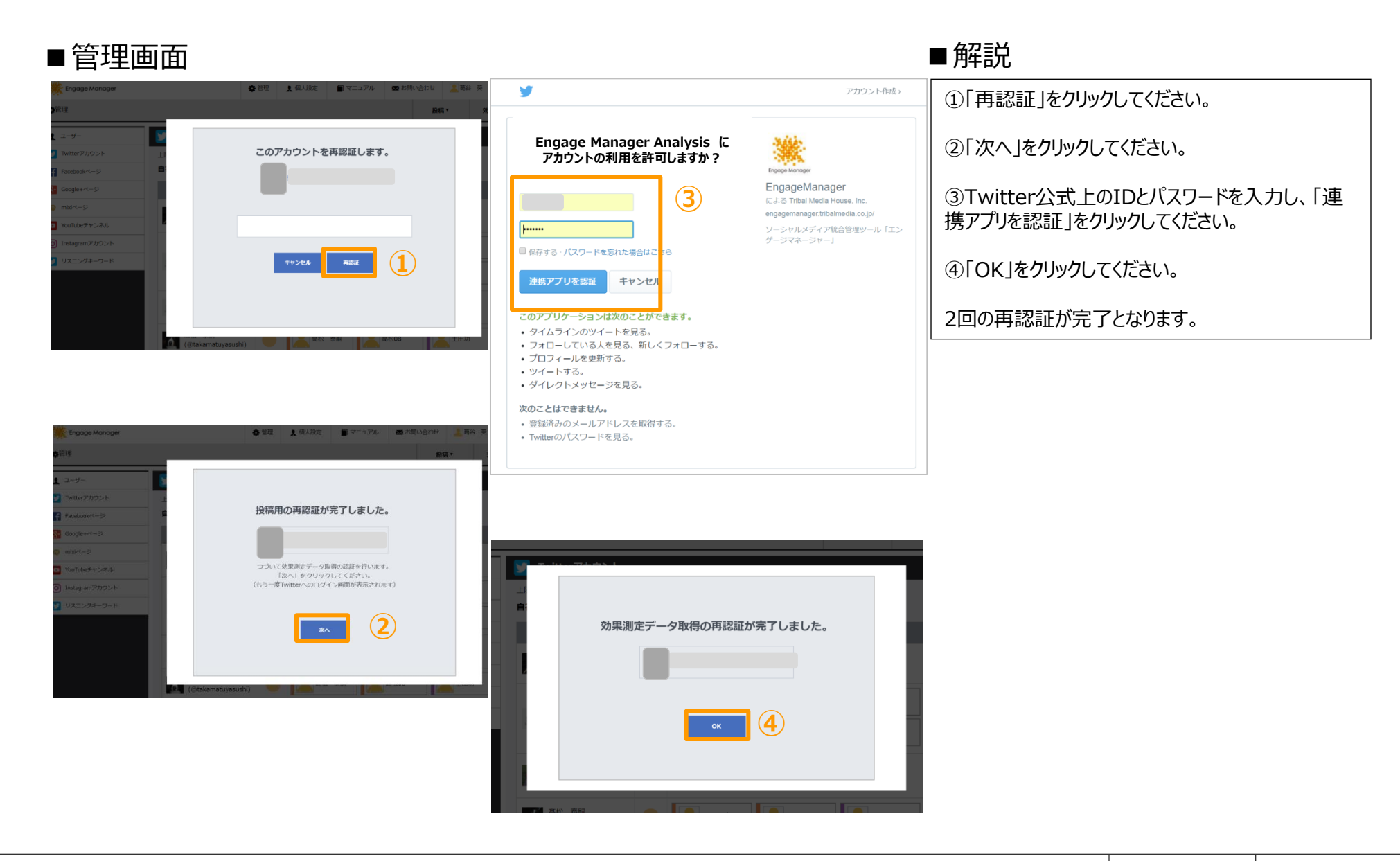

Copyright © 2018 Tribal Media House, Inc. All Rights Reserved.